## Twitter のアカウントを作成する方法 【iPhone 版】

Twitter for iOS アプリをインストールしていない
場合は、App Store からダウンロードします。

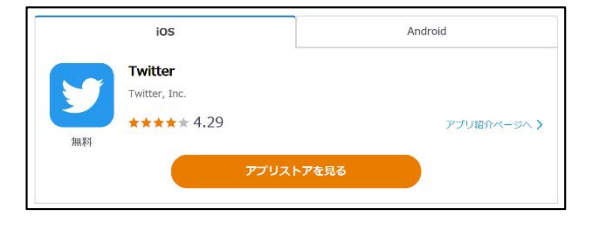

 Twitter アプリを起動したら、最初の画面で 「はじめる」をタップします。

3 名前とメールアドレスもしくは電話番号を入力し、 右下の「次へ」をタップします。

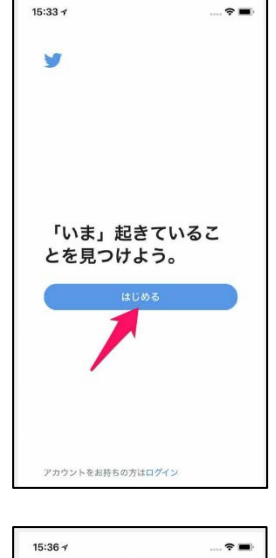

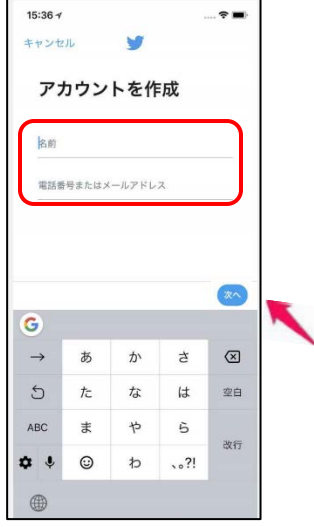

4 メールアドレスもしくは電話番号に認証コードを 送信します。

※<u>この画面を閉じずに、認証コードを確認して入力</u> してください。

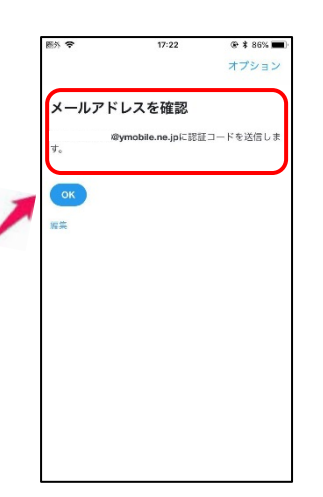

5 メールアドレスもしくは電話番号に送信された 認証コードを入力します。

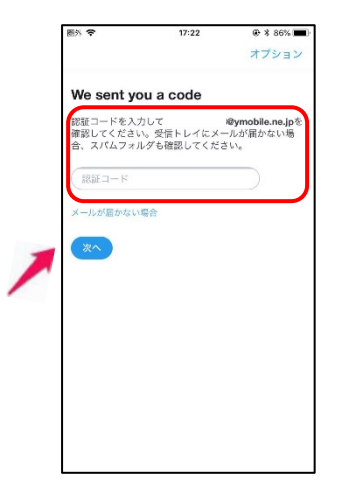

- 6 6文字以上の英数字でパスワードを設定します。 入力したら右下の「次へ」をタップします。
- 15:37 🛪 ···· ? = y パスワードを入力 6文字以上の英数字にしてください。 ..... ~\* 1 2 3 4 5 6 7 8 9 0 - / : ; ( ) ¥ & @ " , ?!' 🗵 \*\*= . 改行 ABC 空白

-

7 連絡先を同期するかどうかを聞かれます。同期を すると、連絡先に登録している友人のアカウントを 探してくれます。

Twitterを利用していることを連絡先に登録して いる人たちに知られたくない場合は、「今はしない」 を選択してください。

8 以上で設定は完了です。

画面左上の丸いアイコンをタップすると、自分の アカウントを確認することができます。

「使ってみる」をタップして、Twitter を始めま しょう!